## How to View Your Textbook Information in SIS

## Below are instructions for how to find details about your course:

1. Go to sis.westcliff.edu and log in to your account.

\*Remember that your username is your student ID number (lowercase letter in front!). If you have forgotten your password, please email your Student Rep right away so that it can be reset for you.

2. Once logged in, go to "Courses" either in the center of your homepage or from the options that run across the top of the webpage. See screenshot below:

| /ESTCLIFF UNIVERSITY                          |                                   | ©2009-17 AMPEDUCATOR INC + TOS + PRIVAC                                                                                                    |
|-----------------------------------------------|-----------------------------------|----------------------------------------------------------------------------------------------------|
| Profile Courses Attendance Hours              | Account                           | 🛔 Westcliff Student  9                                                                                                    |
| Agenda                                        | Courses                           | Announcements                                                                                                    |
| <b>Today (0)</b> Next 7 Days (2)              | BUS 500 Organizational Leadership | Image: Image of the second second |
| You have no events scheduled for this period. | View academic history here.       | [MBA] Reminder to Check Your Westcliff<br>Email                                                                                                    |

3. Click on the course code and name for your upcoming course(s).

4. From this screen you will be able to see a summary of all of your course details including your textbook information.

EXAMPLE ONLY

\_....

| WESTCLIFF UNIV                                                                                                    | /ERSITY                                                             |                               |              | ©2009-17                         |  |  |
|----------------------------------------------------------------------------------------------------|---------------------------------------------------------------------|-------------------------------|--------------|----------------------------------|--|--|
| n Profile                                                                                                    | Courses Atte                                                        | ndance Hours Account          |              |                                  |  |  |
| BUS 50                                                                                                    | BUS 500 Organizational Leadership 183-202-500a                      |                               |              |                                  |  |  |
| Summary                                                                                                    | Announcement                                                        | s Assignments & Tests Results |              |                                  |  |  |
| Details                                                                                                    |                                                                     |                               |              |                                  |  |  |
| WEEKLY CLAS<br>Day: Wednes<br>Time: 6:00 - 9                                                                                                    | WEEKLY CLASS MEETINGS<br>Day: Wednesdays<br>Time: 6:00 - 9:30pm PST |                               |              |                                  |  |  |
| TEXTBOOK INFORMATION<br>Title: The Leadership Challenge<br>Edition/Year: 5th - 2012<br>Author(s): Kouzes & Posner<br>Publisher: New York: John Wiley & Sons<br>ISBN: 978-0470651728 |                                                                     |                               |              |                                  |  |  |
|                                                                                                    | Course Code                                                         | BUS 500                       | Passing Mark | 70.00%                           |  |  |
|                                                                                                    | Course Name                                                         | Organizational Leadership     | Location     | Irvine Campus                    |  |  |
|                                                                                                    | Section                                                             | 183-202-500a                  | Session      | 2017-2018 Spring 2018 -Session 3 |  |  |
|                                                                                                    | Credits                                                             | 3.00                          | Start Date   | Jan 8, 2018                      |  |  |
|                                                                                                    | Hours                                                               | 135.00                        | End Date     | Mar 4, 2018                      |  |  |